## Finding Your Placement on the New Salary Schedule

## **Returning Teachers**

|               |    | Conversion for    | returning t | eachers       |                   |
|---------------|----|-------------------|-------------|---------------|-------------------|
| 22-23 BA Rate |    | 23-24 BA New Rate |             | 22-23 MA Rate | 23-24 MA New Rate |
| 44074         | А  | 48500             | F           | 50846         | 50925             |
| 45353         | в  | 49713             | G           | 52322         | 52529             |
| 46668         | С  | 50955             | Н           | 53839         | 54184             |
| 48022         | D  | 52229             | I           | 55400         | 55891             |
| 49414         | Е  | 53535             | J           | 57006         | 57651             |
| 50846         | F  | 54873             | к           | 58660         | 59467             |
| 52322         | G  | 56245             | L           | 60361         | 61340             |
| 53839         | н  | 57651             | М           | 62112         | 63273             |
| 55400         | I. | 59093             | N           | 63913         | 65266             |
| 57006         | J  | 60570             | 0           | 65766         | 67322             |
| 58660         | к  | 62084             | Р           | 67673         | 69442             |
| 60361         | L  | 63636             | Q           | 69636         | 71630             |
| 62112         | М  | 65227             | R           | 71656         | 73886             |
| 63913         | Ν  | 66858             | S           | 73734         | 76213             |
| 65766         | 0  | 68529             | Т           | 75872         | 78614             |
| 67673         | Ρ  | 70242             | U           | 78072         | 81090             |
| 69636         | Q  | 71998             | V           | 80336         | 83645             |
| 71656         | R  | 73798             | W           | 82666         | 86280             |
| 73734         | s  | 75643             | X           | 85063         | 88997             |
|               |    | 77535             | Y           | 87530         | 91801             |
|               |    |                   |             |               | 91801             |

1. Find your 22-23 placement (on either bachelor's or master's column).

- 2. Slide to the right.
- 3. Move down one step.
- 4. This is your new salary! \*

\*If you have received your master's (or B+36 advanced degree credits) after your hire date, Central Office will be reaching out to verify your degree to be placed on the correct master's column step.

## Finding Your Placement on the New Salary Schedule

| New Hires |  |
|-----------|--|
|           |  |

|   |            | Conversion for new hires |            |            |  |  |  |  |
|---|------------|--------------------------|------------|------------|--|--|--|--|
|   | 22-23 rate | 23-24 rate               | 22-23 rate | 23-24 rate |  |  |  |  |
| A | 44074      | 48500                    | 50846      | 50925      |  |  |  |  |
| В | 45353      | 49713                    | 52322      | 52529      |  |  |  |  |
| С | 46668      | 50955                    | 53839      | 54184      |  |  |  |  |
| D | 48022      | 52229                    | 55400      | 55891      |  |  |  |  |
| E | 49414      | 53535                    | 57006      | 57651      |  |  |  |  |
| F | 50846      | 54873                    | 58660      | 59467      |  |  |  |  |
| G | 52322      | 56245                    | 60361      | 61340      |  |  |  |  |
| н | 53839      | 57651                    | 62112      | 63273      |  |  |  |  |
| 1 | 55400      | 59093                    | 63913      | 65266      |  |  |  |  |
| J | 57006      | 60570                    | 65766      | 67322      |  |  |  |  |
| к | 58660      | 62084                    | 67673      | 69442      |  |  |  |  |
| L | 60361      | 63636                    | 69636      | 71630      |  |  |  |  |
| М | 62112      | 65227                    | 71656      | 73886      |  |  |  |  |
| N | 63913      | 66858                    | 73734      | 76213      |  |  |  |  |
| 0 | 65766      | 68529                    | 75872      | 78614      |  |  |  |  |
| Р | 67673      | 70242                    | 78072      | 81090      |  |  |  |  |
| Q | 69636      | 71999                    | 80336      | 83645      |  |  |  |  |
| R | 71656      | 73798                    | 82666      | 86280      |  |  |  |  |
| S | 73734      | 75643                    | 85063      | 88997      |  |  |  |  |
| т | 73734      | 77535                    | 87530      | 91801      |  |  |  |  |

1. Find the 22-23 placement (on either bachelor's or master's column).

- 2. Slide to the right.
- 3. This is your new salary!